# スイッチでの簡易ネットワーク管理プロトコル (SNMP)ユーザの設定

# 目的

Simple Network Management Protocol (SNMP;簡易ネットワーク管理プロトコル)は、ネ ットワーク内のデバイスに関する情報の記録、保存、および共有に役立つネットワーク管理 プロトコルです。これにより、管理者はネットワークの問題に対処できます。SNMPは、管 理情報ベース(MIB)を使用して、利用可能な情報を階層的に保存します。SNMPユーザは、 ユーザ名、パスワード、認証方式などのログインクレデンシャルによって定義されます。 SNMPグループとエンジンIDに関連付けて動作します。SNMPグループの設定方法について は、ここをクリックしてください。SNMPv3だけがSNMPユーザを使用します。アクセス権 限を持つユーザは、SNMPビューに関連付けられます。

たとえば、SNMPユーザをネットワークマネージャがグループに関連付けて、アクセス権を 単一のユーザではなく、特定のグループのユーザに割り当てるように設定できます。ユーザ は1つのグループにのみ属することができます。SNMPv3ユーザを作成するには、エンジン IDを設定し、SNMPv3グループを使用できる必要があります。

このドキュメントでは、スイッチでSNMPユーザを作成して設定する方法について説明しま す。

# 該当するデバイス

- Sx250シリーズ
- Sx300シリーズ
- Sx350シリーズ
- SG350Xシリーズ
- Sx500シリーズ
- Sx550Xシリーズ

# [Software Version]

- 1.4.7.05 Sx300、Sx500
- 2.2.8.04 Sx250, Sx350, SG350X, Sx550X

# スイッチでのSNMPユーザの設定

#### SNMPユーザの追加

ステップ1:スイッチのWebベースのユーティリティにログインします。

ステップ2:[Display Mode]を[Advanced]に変更します。

**注**:このオプションは、SG300シリーズおよびSG500シリーズスイッチでは使用できません。これらのモデルがある場合は、ステップ3に<u>進みます</u>。

| cisco | Language: | English | • | Display Mode: | Basic  | •  | Logout | SNA | About |
|-------|-----------|---------|---|---------------|--------|----|--------|-----|-------|
| itch  |           |         |   |               | Basic  |    |        |     |       |
|       |           |         |   |               | Advanc | ed |        |     |       |

# <u>ステップ3:[SNMP]</u> > [Users]の順に選択します。

| Getting Started                                                                                                    |
|----------------------------------------------------------------------------------------------------|
| <ul> <li>Status and Statistics</li> </ul>                                                                                                    |
| <ul> <li>Administration</li> </ul>                                                                                                    |
| <ul> <li>Port Management</li> </ul>                                                                                                    |
| <ul> <li>Smartport</li> </ul>                                                                                                    |
| <ul> <li>VLAN Management</li> </ul>                                                                                                    |
| <ul> <li>Spanning Tree</li> </ul>                                                                                                    |
| <ul> <li>MAC Address Tables</li> </ul>                                                                                                    |
| <ul> <li>Multicast</li> </ul>                                                                                                    |
| <ul> <li>IP Configuration</li> </ul>                                                                                                    |
| ▶ Security                                                                                                    |
|                                                                                                    |
| Access Control                                                                                                    |
| Access Control     Quality of Service                                                                                                    |
| Access Control     Quality of Service     SNMP                                                                                                    |
| Access Control     Quality of Service     SNMP     Engine ID                                                                                                    |
| <ul> <li>Access Control</li> <li>Quality of Service</li> <li>SNMP</li> <li>Engine ID</li> <li>Views</li> </ul>                                                                                                    |
| <ul> <li>Access Control</li> <li>Quality of Service</li> <li>SNMP</li> <li>Engine ID</li> <li>Views</li> <li>Groups</li> </ul>                                                                                                    |
| <ul> <li>Access Control</li> <li>Quality of Service</li> <li>SNMP</li> <li>Engine ID</li> <li>Views</li> <li>Groups</li> <li>Users</li> </ul>                                                                                                    |
| <ul> <li>Access Control</li> <li>Quality of Service</li> <li>SNMP</li> <li>Engine ID</li> <li>Views</li> <li>Groups</li> <li>Users</li> <li>Communities</li> </ul>                                                                                                    |
| <ul> <li>Access Control</li> <li>Quality of Service</li> <li>SNMP</li> <li>Engine ID</li> <li>Views</li> <li>Groups</li> <li>Users</li> <li>Communities</li> <li>Trap Settings</li> </ul>                                                                              |
| <ul> <li>Access Control</li> <li>Quality of Service</li> <li>SNMP</li> <li>Engine ID<br/>Views</li> <li>Groups</li> <li>Users</li> <li>Communities</li> <li>Trap Settings</li> <li>Notification Recipients SNMPv1,2</li> </ul>                                         |
| <ul> <li>Access Control</li> <li>Quality of Service</li> <li>SNMP</li> <li>Engine ID<br/>Views</li> <li>Groups</li> <li>Users</li> <li>Communities</li> <li>Trap Settings</li> <li>Notification Recipients SNMPv1,2</li> <li>Notification Recipients SNMPv3</li> </ul> |

# ステップ4:[**Add**]をクリックして新しいSNMPユーザを作成します。

| Users |                                                                                                    |            |           |            |                       |                |  |
|-------|----------------------------------------------------------------------------------------------------|------------|-----------|------------|-----------------------|----------------|--|
| 1     | The SNMP service is currently disabled.<br>For a user configuration to be effective, its associated Groups/ Views must be defined, and the SNMP service must be enabled. |            |           |            |                       |                |  |
|       | User Table                                                                                                    |            |           |            |                       |                |  |
|       | User Name                                                                                                    | Group Name | Engine ID | IP Address | Authentication Method | Privacy Method |  |
|       | 0 results found.                                                                                                    |            |           |            |                       |                |  |
|       | Add Edit Delete                                                                                                    |            |           |            |                       |                |  |
|       | An * indicates that the corresponding user configuration is inactive because the associated group no longer exists.                                                      |            |           |            |                       |                |  |

### ステップ5:[User Name]フィールドにSNMPユーザの名前*を入力し*ます。

| Oser Name:               | SNMP_User1 (10/20 characters used)                                                                                                |  |  |  |  |
|--------------------------|----------------------------------------------------------------------------------------------------|--|--|--|--|
| Carl Engine ID:          | Local     Remote IP Address                                                                                                    |  |  |  |  |
| Group Name:              | SNMP_Group V                                                                                                    |  |  |  |  |
| Authentication Method:   | <ul> <li>None</li> <li>MD5</li> <li>SHA</li> </ul>                                                                                |  |  |  |  |
| Authentication Password: | <ul> <li>Encrypted</li> <li>Plaintext password1 (9/32 characters used)<br/>(The password is used for generating a key)</li> </ul> |  |  |  |  |
| Privacy Method:          | <ul><li>None</li><li>DES</li></ul>                                                                                                |  |  |  |  |
| Privacy Password:        | <ul> <li>Encrypted</li> <li>Plaintext password2 (9/32 characters used)<br/>(The password is used for generating a key)</li> </ul> |  |  |  |  |
| Apply Close              | )                                                                                                    |  |  |  |  |

注:この例では、ユーザ名はSNMP\_User1です。

ステップ6:[Engine ID]をクリックします。次のオプションがあります。

- Local:このオプションは、ユーザがローカルスイッチに接続されていることを意味します。
- [リモートIPアドレス(Remote IP Address)]: このオプションは、ローカルスイッチ以外の別のSNMPエンティティにユーザが接続されていることを意味します。[IPアドレス]ドロップダウンリストからリモートIPアドレスを選択します。このリモートIPアドレスは、SNMPエンジンID用に設定されたIPアドレスです。

| # Liser Neme:            | (10/20 sharesters used)                     |  |  |  |  |
|--------------------------|---------------------------------------------|--|--|--|--|
| V Oser Name.             | SNMP_User1 (10/20 characters used)          |  |  |  |  |
| Engine ID:               | Local                                       |  |  |  |  |
|                          | Remote IP Address                           |  |  |  |  |
| Group Name:              | SNMP_Group V                                |  |  |  |  |
| Authentication Method:   | None                                        |  |  |  |  |
|                          | MD5                                         |  |  |  |  |
|                          | SHA                                         |  |  |  |  |
| Authentication Password: | Encrypted                                   |  |  |  |  |
|                          | Plaintext password1 (9/32 characters used)  |  |  |  |  |
|                          | (The password is used for generating a key) |  |  |  |  |
| Privacy Method:          | None                                        |  |  |  |  |
|                          | DES                                         |  |  |  |  |
| Privacy Password:        | Encrypted                                   |  |  |  |  |
|                          | Plaintext password2 (9/32 characters used)  |  |  |  |  |
|                          | (The password is used for generating a key) |  |  |  |  |
|                          |                                             |  |  |  |  |
| Apply Close              |                                             |  |  |  |  |

**注**:ローカルSNMPエンジンIDが変更または削除されると、SNMPv3ユーザデータベースが 削除されます。インフォームメッセージと要求情報を受信するには、ローカルユーザとリモ ートユーザの両方を定義する必要があります。この例では、[Local]が選択されています。

ステップ7:SNMPユーザが属するSNMPグループ名を[Group Name]ドロップダウンリストから選択します。

| 🜣 User Name:                          | SNMP_User1 (10/20 characters used)                                                                                                |
|---------------------------------------|----------------------------------------------------------------------------------------------------|
| 🜣 Engine ID:                          | Local     Remote IP Address                                                                                                    |
| Group Name:<br>Authentication Method: | SNMP_Group<br>SNMP_Group                                                                                                    |
| Authentication Password:              | <ul> <li>Encrypted</li> <li>Plaintext password1 (9/32 characters used)<br/>(The password is used for generating a key)</li> </ul> |
| Privacy Method:                       | <ul> <li>None</li> <li>DES</li> </ul>                                                                                             |
| Privacy Password:                     | <ul> <li>Encrypted</li> <li>Plaintext password2 (9/32 characters used)<br/>(The password is used for generating a key)</li> </ul> |
| Apply Close                           |                                                                                                    |

注:この例では、SNMP\_Groupが選択されています。

ステップ8:認証方式をクリックします。次のオプションがあります。

- [None]: このオプションは、ユーザ認証が使用されていないことを意味します。
- MD5:このオプションは、ユーザが入力したパスワードがMD5で暗号化されることを 意味します。MD5は128ビットのハッシュ値を持つ暗号化関数です。一般に、データ入 力に使用されます。
- [SHA]: このオプションは、ユーザが入力したパスワードがセキュアハッシュアルゴリ ズム(SHA)認証方式で暗号化されることを意味します。ハッシュ関数は、任意のサイズ の入力を、160ビットのハッシュ値となる固定サイズの出力に変換するために使用され ます。

| 🜣 User Name:            | SNMP_User1 (10/20 characters used)                                                                                                |
|-------------------------|----------------------------------------------------------------------------------------------------|
| 🌣 Engine ID:            | Local     Remote IP Address                                                                                                    |
| Group Name:             | SNMP_Group                                                                                                    |
| Authentication Method:  | None<br>MD5<br>BHA                                                                                                    |
| Authentication Password | <ul> <li>Encrypted</li> <li>Plaintext password1 (9/32 characters used)<br/>(The password is used for generating a key)</li> </ul> |
| Privacy Method:         | <ul> <li>None</li> <li>DES</li> </ul>                                                                                             |
| Privacy Password:       | <ul> <li>Encrypted</li> <li>Plaintext password2 (9/32 characters used)<br/>(The password is used for generating a key)</li> </ul> |
| Apply Close             | )                                                                                                    |

注:この例では、SHAが選択されています。

ステップ9:[Authentication Password]のオプションボタンをクリックします。次のオプションがあります。

- [Encrypted]:パスワードが暗号化されることを意味します。入力された状態では表示されません。
- プレーンテキスト:このオプションは、パスワードが暗号化されないことを意味します。
   入力中に表示されます。

| 🜣 User Name:             | SNMP_User1 (10/20 characters used)                                                                                                |
|--------------------------|----------------------------------------------------------------------------------------------------|
| 🜣 Engine ID:             | Local     Remote IP Address                                                                                                    |
| Group Name:              | SNMP_Group V                                                                                                    |
| Authentication Method:   | <ul> <li>None</li> <li>MD5</li> <li>SHA</li> </ul>                                                                                |
| Authentication Password: | Encrypted (9/32 characters used)<br>(The password is used for generating a key)                                                   |
| Privacy Method:          | <ul><li>None</li><li>DES</li></ul>                                                                                                |
| Privacy Password:        | <ul> <li>Encrypted</li> <li>Plaintext password2 (9/32 characters used)<br/>(The password is used for generating a key)</li> </ul> |
| Apply Close              | )                                                                                                    |

**注**:この例では、[Plaintext]が選択されています。

ステップ10:パスワードを入力します。

Г

| 🗳 User Name:            | SNMP_User1 (10/20 characters used)                                                                                                    |
|-------------------------|----------------------------------------------------------------------------------------------------|
| 🌣 Engine ID:            | Local     Remote IP Address                                                                                                    |
| Group Name:             | SNMP_Group V                                                                                                    |
| Authentication Method:  | <ul> <li>None</li> <li>MD5</li> <li>SHA</li> </ul>                                                                                     |
| Authentication Password | <ul> <li>Encrypted</li> <li>Plaintext password1 (9/32 characters used)</li> <li>(The password is used for generating a key)</li> </ul> |
| Privacy Method:         | <ul><li>None</li><li>DES</li></ul>                                                                                                    |
| Privacy Password:       | <ul> <li>Encrypted</li> <li>Plaintext password2 (9/32 characters used)<br/>(The password is used for generating a key)</li> </ul>      |
| Apply Close             | )                                                                                                    |

**注**:この例では、パスワードはpassword1です。

ステップ11:[Privacy Method]をクリックします。次のオプションがあります。

- [なし(None)]:このオプションは、パスワードが暗号化されていないことを意味します 。
- DES:このオプションは、パスワードがData Encryption Standard(DES)で暗号化されることを意味します。DESは64ビットの入力値をとり、メッセージの暗号化と復号化に56ビットキーを使用する標準です。これは、送信側と受信側が同じキーを使用する対称暗号化アルゴリズムです。

| 🗳 User Name:             | SNMP_User1 (10/20 characters used)                                                                                                |
|--------------------------|----------------------------------------------------------------------------------------------------|
| 🗢 Engine ID:             | Local     Remote IP Address                                                                                                    |
| Group Name:              | SNMP_Group V                                                                                                    |
| Authentication Method:   | <ul> <li>None</li> <li>MD5</li> <li>SHA</li> </ul>                                                                                |
| Authentication Password: | <ul> <li>Encrypted</li> <li>Plaintext password1 (9/32 characters used)<br/>(The password is used for generating a key)</li> </ul> |
| Privacy Method:          | DES                                                                                                    |
| Privacy Password:        | <ul> <li>Encrypted</li> <li>Plaintext password2 (9/32 characters used)<br/>(The password is used for generating a key)</li> </ul> |
| Apply Close              | )                                                                                                    |

**注**: [Privacy Methods]は、[Authentication]と[Privacy]が設定されたグループに対してのみ設 定できます。詳細については、ここをクリ<u>ックします</u>。この例では、DESが選択されていま す。

ステップ12:(オプション)DESを選択した場合は、Privacy Password認証を選択します。 次のオプションがあります。

- [Encrypted]:パスワードが暗号化されることを意味します。入力された状態では表示されません。
- プレーンテキスト:このオプションは、パスワードが暗号化されないことを意味します。
   入力中に表示されます。

| A Liser Name:           | SNMB User1 (10/20 characters used)                                                                                                |  |  |  |  |
|-------------------------|----------------------------------------------------------------------------------------------------|--|--|--|--|
| Ser Name.               | SNMP_Oser1 (10/20 characters used)                                                                                                |  |  |  |  |
| Carl Engine ID:         | <ul> <li>Local</li> <li>Remote IP Address</li> </ul>                                                                              |  |  |  |  |
| Group Name:             | SNMP_Group V                                                                                                    |  |  |  |  |
| Authentication Method:  | <ul> <li>None</li> <li>MD5</li> <li>SHA</li> </ul>                                                                                |  |  |  |  |
| Authentication Password | <ul> <li>Encrypted</li> <li>Plaintext password1 (9/32 characters used)<br/>(The password is used for generating a key)</li> </ul> |  |  |  |  |
| Privacy Method:         | <ul><li>None</li><li>DES</li></ul>                                                                                                |  |  |  |  |
| Privacy Password:       | Encrypted<br>Plaintext password2 (9/32 characters used)<br>(The password is used for generating a key)                            |  |  |  |  |
| Apply Close             | )                                                                                                    |  |  |  |  |

注:この例では、[Plaintext]が選択されています。

ステップ13:DESパスワードを入力します。

| 🜣 User Name:             | SNMP_User1 (10/20 characters used)                                                                                                    |
|--------------------------|----------------------------------------------------------------------------------------------------|
| 🌣 Engine ID:             | Local     Remote IP Address                                                                                                    |
| Group Name:              | SNMP_Group V                                                                                                    |
| Authentication Method:   | <ul> <li>None</li> <li>MD5</li> <li>SHA</li> </ul>                                                                                                    |
| Authentication Password: | <ul> <li>Encrypted</li> <li>Plaintext password1 (9/32 characters used)</li> <li>(The password is used for generating a key)</li> </ul>                        |
| Privacy Method:          | <ul><li>None</li><li>DES</li></ul>                                                                                                    |
| Privacy Password:        | <ul> <li>Encrypted</li> <li>Plaintext password2 (9/32 characters used) (7/10 characters used)</li> <li>(The password is used for generating a key)</li> </ul> |
| Apply Close              | )                                                                                                    |

**注**:この例では、DESパスワードはpassword2です。

ステップ14:[Apply]をクリックし、[**Close**]をクリ**ックします**。

| W. Lines Marrier         |                                                                                                    |
|--------------------------|----------------------------------------------------------------------------------------------------|
| Ser Name:                | SNMP_User1 (10/20 characters used)                                                                                                |
| Carl Engine ID:          | <ul> <li>Local</li> <li>Remote IP Address</li> </ul>                                                                              |
| Group Name:              | SNMP_Group <b>v</b>                                                                                                    |
| Authentication Method:   | <ul> <li>None</li> <li>MD5</li> <li>SHA</li> </ul>                                                                                |
| Authentication Password: | <ul> <li>Encrypted</li> <li>Plaintext password1 (9/32 characters used)<br/>(The password is used for generating a key)</li> </ul> |
| Privacy Method:          | <ul><li>None</li><li>DES</li></ul>                                                                                                |
| Privacy Password:        | <ul> <li>Encrypted</li> <li>Plaintext password2 (9/32 characters used)<br/>(The password is used for generating a key)</li> </ul> |
| Apply Close              | )                                                                                                    |

ステップ15:(オプション)保存をクリックします。

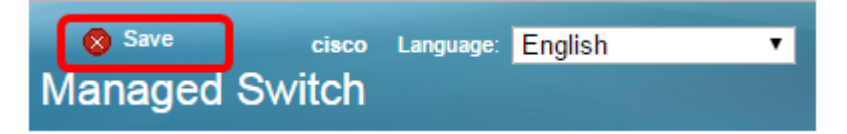

これで、スイッチにSNMPユーザが追加されたはずです。

### SNMPユーザの変更

ステップ1:スイッチのWebベースのユーティリティにログインします。

ステップ2:[Display Mode]を[Advanced]に変更します。

**注**:このオプションは、SG300シリーズおよびSG500シリーズスイッチでは使用できません。これらのモデルがある場合は、ステップ3に<u>進みます</u>。

| cisco Language: | English | • | Display Mode: | Basic 🔹  | Logout | SNA | About |
|-----------------|---------|---|---------------|----------|--------|-----|-------|
| itch            |         |   |               | Basic    |        |     |       |
| iteri           |         |   |               | Advanced |        |     |       |

<u>ステップ3:[SNMP]</u> > [Users]の順に選択します。

| - | Getting Started                                                                           |  |  |  |  |  |  |  |
|---|-------------------------------------------------------------------------------------------|--|--|--|--|--|--|--|
| Þ | Status and Statistics                                                                     |  |  |  |  |  |  |  |
| ۲ | Administration                                                                            |  |  |  |  |  |  |  |
| ۲ | Port Management                                                                           |  |  |  |  |  |  |  |
| ۲ | Smartport                                                                                 |  |  |  |  |  |  |  |
| ۲ | VLAN Management                                                                           |  |  |  |  |  |  |  |
| ۲ | Spanning Tree                                                                             |  |  |  |  |  |  |  |
| ۲ | MAC Address Tables                                                                        |  |  |  |  |  |  |  |
| ۲ | Multicast                                                                                 |  |  |  |  |  |  |  |
| ۲ | IP Configuration                                                                          |  |  |  |  |  |  |  |
| ۲ | Security                                                                                  |  |  |  |  |  |  |  |
| Þ | Access Control                                                                            |  |  |  |  |  |  |  |
| ۲ | Quality of Service                                                                        |  |  |  |  |  |  |  |
| • | SNMP                                                                                      |  |  |  |  |  |  |  |
|   | Engine ID                                                                                 |  |  |  |  |  |  |  |
|   | Views                                                                                     |  |  |  |  |  |  |  |
|   | Groups                                                                                    |  |  |  |  |  |  |  |
|   | Users                                                                                     |  |  |  |  |  |  |  |
|   | Communities                                                                               |  |  |  |  |  |  |  |
|   | Trap Settings                                                                             |  |  |  |  |  |  |  |
|   | Notification Recipients SNMPv1,2                                                          |  |  |  |  |  |  |  |
|   | Notification Recipients SNMPv1,2                                                          |  |  |  |  |  |  |  |
|   | Notification Recipients SNMPv1,2<br>Notification Recipients SNMPv3                        |  |  |  |  |  |  |  |
|   | Views<br>Groups                                                                           |  |  |  |  |  |  |  |
|   | Engine ID                                                                                 |  |  |  |  |  |  |  |
|   | Views                                                                                     |  |  |  |  |  |  |  |
|   | Views                                                                                     |  |  |  |  |  |  |  |
|   | Views                                                                                     |  |  |  |  |  |  |  |
|   | Views                                                                                     |  |  |  |  |  |  |  |
|   | Engine ID                                                                                 |  |  |  |  |  |  |  |
|   | Engine ID                                                                                 |  |  |  |  |  |  |  |
|   | Engine ID                                                                                 |  |  |  |  |  |  |  |
| - | Engine ID                                                                                 |  |  |  |  |  |  |  |
|   | Engine ID                                                                                 |  |  |  |  |  |  |  |
|   | Engine ID                                                                                 |  |  |  |  |  |  |  |
|   | Engine ID                                                                                 |  |  |  |  |  |  |  |
|   | Engine ID                                                                                 |  |  |  |  |  |  |  |
|   | Viewe                                                                                     |  |  |  |  |  |  |  |
|   | Viewe                                                                                     |  |  |  |  |  |  |  |
|   | Engine ID                                                                                 |  |  |  |  |  |  |  |
|   | Engine ID                                                                                 |  |  |  |  |  |  |  |
|   | Engine ID                                                                                 |  |  |  |  |  |  |  |
|   | Engine ID                                                                                 |  |  |  |  |  |  |  |
|   | Ligine iD                                                                                 |  |  |  |  |  |  |  |
|   | Views                                                                                     |  |  |  |  |  |  |  |
|   | 0                                                                                         |  |  |  |  |  |  |  |
|   | Groups                                                                                    |  |  |  |  |  |  |  |
|   |                                                                                           |  |  |  |  |  |  |  |
|   | Users                                                                                     |  |  |  |  |  |  |  |
|   | Users                                                                                     |  |  |  |  |  |  |  |
|   | Communities                                                                               |  |  |  |  |  |  |  |
|   | Communities                                                                               |  |  |  |  |  |  |  |
|   | Trap Settings                                                                             |  |  |  |  |  |  |  |
|   | Trap Settings                                                                             |  |  |  |  |  |  |  |
|   |                                                                                           |  |  |  |  |  |  |  |
|   | Notification Recipients SNMPv1,2                                                          |  |  |  |  |  |  |  |
|   | Notification Recipients SNMPv1,2<br>Notification Recipients SNMPv3                        |  |  |  |  |  |  |  |
|   | Notification Recipients SNMPv1,2<br>Notification Recipients SNMPv3<br>Notification Filter |  |  |  |  |  |  |  |

#### ステップ4:編集するユーザに対応するチェックボックスをオンにします。

#### Users

The SNMP service is currently disabled.

For a user configuration to be effective, its associated Groups/ Views must be defined, and the SNMP service must be enabled.

|   | Use | User Table            |            |           |            |                       |                |  |  |  |
|---|-----|-----------------------|------------|-----------|------------|-----------------------|----------------|--|--|--|
|   |     | User Name             | Group Name | Engine ID | IP Address | Authentication Method | Privacy Method |  |  |  |
| ( |     | SNMP_User1 SNMP_Group |            | Local     |            | SHA                   | DES            |  |  |  |
|   |     | Add                   | Edit C     | )elete    |            |                       |                |  |  |  |
| 1 |     |                       |            |           |            |                       |                |  |  |  |

An \* indicates that the corresponding user configuration is inactive because the associated group no longer exists.

### ステップ5:[Edit]をクリ**ックします**。

#### Users

| The SNMP service is currently disabled.<br>For a user configuration to be effective, its associated Groups/ Views must be defined, and the SNMP service must be enabled. |                                                                                                    |          |               |  |           |            |                       |                |  |
|----------------------------------------------------------------------------------------------------|----------------------------------------------------------------------------------------------------|----------|---------------|--|-----------|------------|-----------------------|----------------|--|
|                                                                                                    | Use                                                                                                    | er Table |               |  |           |            |                       |                |  |
|                                                                                                    |                                                                                                    | User Nan | me Group Name |  | Engine ID | IP Address | Authentication Method | Privacy Method |  |
|                                                                                                    | SNMP_User1 SNMP_Group Local                                                                                        |          |               |  | Local     |            | SHA                   | DES            |  |
| Add Edit Delete                                                                                                    |                                                                                                    |          |               |  |           |            |                       |                |  |
|                                                                                                    | An 1 indicates that the corresponding user configuration is inactive because the associated aroun as langer evicto |          |               |  |           |            |                       |                |  |

An \* indicates that the corresponding user configuration is inactive because the associated group no longer exists

ステップ6:変更が必要な設定を編集します。

| 🜣 User Name:                          | SNMP_User1 (10/20 characters used)                                                                                                    |
|---------------------------------------|----------------------------------------------------------------------------------------------------|
| 🌣 Engine ID:                          | Local     Remote IP Address                                                                                                    |
| Group Name:<br>Authentication Method: | SNMP_Group V<br>SNMP_Group<br>MD5<br>SHA                                                                                               |
| Authentication Password               | <ul> <li>Encrypted</li> <li>Plaintext password1 (9/32 characters used)<br/>(The password is used for generating a key)</li> </ul>      |
| Privacy Method:                       | <ul><li>None</li><li>DES</li></ul>                                                                                                    |
| Privacy Password:                     | <ul> <li>Encrypted</li> <li>Plaintext password2 (9/32 characters used)</li> <li>(The password is used for generating a key)</li> </ul> |
| Apply Close                           | )                                                                                                    |

# ステップ7:[Apply]をクリックし、次に[**Close**]をク**リックします**。

Г

| 🗢 User Name:                          | SNMP_User1 (10/20 characters used)                                                                                                    |
|---------------------------------------|----------------------------------------------------------------------------------------------------|
| 🌣 Engine ID:                          | Local     Remote IP Address                                                                                                    |
| Group Name:<br>Authentication Method: | SNMP_Group V<br>SNMP_Group<br>MD5<br>SHA                                                                                               |
| Authentication Password:              | <ul> <li>Encrypted</li> <li>Plaintext password1 (9/32 characters used)</li> <li>(The password is used for generating a key)</li> </ul> |
| Privacy Method:                       | <ul><li>None</li><li>DES</li></ul>                                                                                                    |
| Privacy Password:                     | <ul> <li>Encrypted</li> <li>Plaintext password2 (9/32 characters used)<br/>(The password is used for generating a key)</li> </ul>      |
| Apply Close                           | )                                                                                                    |

### ステップ8:(オプション)保存をクリ**ックします**。

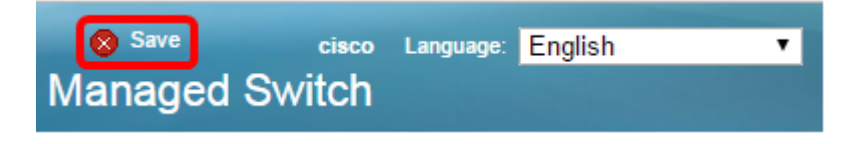

これで、SNMPユーザ設定が正常に編集されたはずです。